# **2021 FOOTBALL SEASON TICKET INFORMATION**

Please visit this NEW website for season tickets: secure.payk12.com

| TICKET SALES DATES AND TIMES                                                                                                    |                                                                                                    |                                        |                                                                                                    |                                                                                                    |                                                          |                                                                                                    |                                                                                                    |                                            |
|----------------------------------------------------------------------------------------------------|----------------------------------------------------------------------------------------------------|----------------------------------------|----------------------------------------------------------------------------------------------------|----------------------------------------------------------------------------------------------------|----------------------------------------------------------|----------------------------------------------------------------------------------------------------|----------------------------------------------------------------------------------------------------|--------------------------------------------|
| <b>TICKET HOLDERS</b><br>Tuesday, April 27 at 8:00am<br>through<br>Friday, May 21 at 3:00pm                                                                                                    |                                                                                                    |                                        | <b>TRADE DAY</b><br>Wednesday, June 2<br>8:00am-12:00pm<br>Stadium Ticket Booth                                                                                                    |                                                                                                    |                                                          | NEW CU<br>Thursda<br>8:0<br>secure.pa                                                                                                    | <b>STOMERS</b><br>iy, June 3<br>0am<br>ayk12.com                                                                                                    |                                            |
| <ul> <li>2021 TICKET PRICES</li> <li>Home Games — 6 Games</li> <li>\$30 per seat (\$5 per seat x 6 home games).</li> <li>Nederland is a home game this season.</li> <li>Away Games — 4 Games</li> <li>Games: Tomball, Dayton, Kingwood Park, and Santa Fe</li> <li>All tickets are \$5 each and general admission seating.</li> <li>Tickets will be sold ONLINE the week of each away gam</li> <li>Purchasing information can be found on our website, pngathletics.com and sent via text with the SportsYou</li> </ul> |                                                                                                    |                                        |                                                                                                    |                                                                                                    | TE<br>Tor<br>rem<br>1.<br>2.<br>3.<br>4.<br>For<br>visit | XT MESSAGE ALER<br>receive ticket sales<br>inders, sign up for<br>Download the Spo<br>Tap "Create Accou<br>Tap "Enter Access<br>The access code is<br>Finish set up to re<br>the complete instr<br>pngathletics.com | IS SPORTS<br>information<br>our text aler<br>ortsYou app.<br>unt."<br>Code".<br>3U5B-DH4F.<br>ceive messag<br>ructions, plea                                                                                                    | YOU<br>and<br>ts.<br>ges.<br>se            |
| TRANSFERS<br>If you would like to transfer<br>ownership of your tickets,<br>you can find the form at<br>pngathletics.com/documents.<br>The deadline to transfer is<br>Friday, May 14 at 3:00pm.                                                                                                    |                                                                                                    |                                        |                                                                                                    |                                                                                                    |                                                          |                                                                                                    |                                                                                                    |                                            |
| lf<br>c<br>pn<br>T<br>F                                                                                                    | TRANSFERS<br>you would like to transfer<br>ownership of your tickets,<br>you can find the form at<br>gathletics.com/documents<br>The deadline to transfer is<br>Friday, May 14 at 3:00pm.                                                                                                    | 5.                                     | QUES<br>If you need<br>purchasing<br>or do not have<br>please call the<br><u>409-729-7644</u><br>make an a                                                                                       | TIONS<br>d assistance<br>your tickets<br>internet acc<br>athletic offic<br><u>4</u> for help or<br>ppointment.                                                       | ess,<br>e at<br>to                                       | TRAD<br>Trade day is We<br>from 8:00am-1<br>stadium ticket b<br>renew your 202<br>online before you<br>No sales on trade                                                                                            | E DAY<br>ednesday, Jun<br>L2:00pm at th<br>pooth. You mu<br>1 season tick<br>u can trade se<br>day (trades c                                                                                                    | e 2<br>ne<br>ust<br>ets<br>eats.<br>only.) |
| If<br>c<br>pn<br>T<br>F                                                                                                    | TRANSFERS<br>you would like to transfer<br>ownership of your tickets,<br>you can find the form at<br>gathletics.com/documents<br>The deadline to transfer is<br>Friday, May 14 at 3:00pm.<br><b>2021 IND</b><br>DATE<br>Friday, August 27<br>Friday, September 3<br>Friday, September 10<br>Friday, September 17<br>Friday, September 24 | 5.<br>OPP<br>Jasp<br>Bea<br>Ton<br>Ope | QUES<br>If you need<br>purchasing<br>or do not have<br>please call the<br><u>409-729-7644</u><br>make an ap<br><b>NFOO</b><br>CONENT<br>cor<br>numont United<br>nball<br>en — No Game<br>derland | TIONS<br>d assistance<br>your tickets<br>internet acc<br>athletic offic<br>for help or<br>ppointment.<br><b>TBA</b><br>GAME LOCA<br>Home<br>Home<br>Away — T<br>Home | ess,<br>e at<br>to                                       | TRAD<br>Trade day is We<br>from 8:00am-1<br>stadium ticket k<br>renew your 202<br>online before you<br>No sales on trade<br>SCHE                                                                                    | E DAY<br>ednesday, Jun<br>L2:00pm at the<br>pooth. You mu<br>1 season tick<br>u can trade se<br>day (trades contrades contra | e 2<br>ust<br>ets<br>eats.<br>only.)       |

Friday, October 15 **Kingwood Park** 7:30pm Away — Kingwood Park Stadium Friday, October 22 Crosby Home 7:30pm Friday, October 29 **Texas City** Home 7:30pm Friday, November 5 Santa Fe Away — Santa Fe Stadium 7:30pm We've updated and simplified ticket renewals, therefore the process will look a little different from previous years' sales. Please follow the instructions below.

### STEP 1 — ACTIVATE YOUR NEW PAYK12 ACCOUNT

Due to the new online purchasing process, all ticket holders must register their new account *before* renewing passes.

If you have not activated your new account, you must complete <u>Step 1</u>.

If you have <u>already activated</u> your new account, proceed to <u>Step 2</u>.

- 1. Type secure.payk12.com in your web browser search bar. (This is a new website.)
- 2. Scroll down to the bottom of the screen and click Login under the Ticketholders options.
- 3. Click Forgot Password.
- 4. Enter your email address and click Recover Password.
- 5. Check your email inbox for the password recovery email from PayK12.
- 6. **Open the email** from PayK12 and set up a password. Your password must include at least 1 capital letter, 1 number, and 1 special character (i.e. !, @, #, \$, etc.)
- 7. Click the Set Password button. (If your password is too weak, the Set Password button disappears.)
- 8. You may now login and renew your passes. Proceed to Step 2.

#### STEP 2 — RENEW YOUR SEASON PASSES

You must <u>activate your new account</u> before renewing your passes. (See Step 1.)

- 1. Type secure.payk12.com in your web browser search bar. (This is a new website.)
- 2. Scroll down to the bottom of the screen and click **Login** under the Ticketholders options.
- 3. Enter your email address and password, then click the blue Login button.
- 4. Click the Tickets and Renewals box.
- 5. Click the blue **Renew** button next to your first pass listed.
- 6. If you own more than one pass, click **Keep Shopping** to continue renewing the remainder of your passes.
- 7. Once you've clicked Renew on each pass listed, click **Checkout Now**.
- 8. Verify all of your passes are listed in your shopping cart.
- 9. Enter your credit/debit card number and personal information.
- 10. Click Submit Order.
- 11. Your order is now complete. You should see your order confirmation and the 2021 passes listed in your account under Tickets and Renewals.

#### **GAME DAY TICKET OPTIONS**

Now that you've renewed your tickets, here's your options for game day this season.

- 1. Season Pass Cards: Your pass cards may be scanned at the gate like years past.
- 2. **NEW! Digital Tickets:** You will click "Redeem" online for each ticket only when you get to the gate on game night. Do not redeem prior to game night.
- 3. Email Tickets: You can have your tickets emailed to your email account on file.
- 4. **NEW! Text Tickets:** You can text your tickets to yourself or anyone you choose. A link is sent to the phone number you enter and the QR code may be scanned at the gate.
- 5. **NEW! PDF File:** This allows you to download your passes for printing and/or distribution.

More detailed information on how to use these options will be posted on pngathletics.com/varsity-football-ticket-information once the season begins.

## THANK YOU FOR SUPPORTING PNG ATHLETICS